Sending data to your pension fund v5

Sending data to your pension fund  $\nu 5$ 

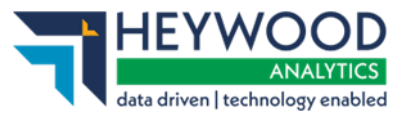

# **Table of Contents**

| Revision History                                     | 3  |
|------------------------------------------------------|----|
| Introduction                                         | 4  |
| FAQs                                                 | 4  |
| Who to Contact                                       | 4  |
| Payroll Dashboard                                    | 5  |
| Payroll Selection                                    | 5  |
| Upload File                                          | 6  |
| Payroll Extract File Size Limit                      | 8  |
| Member Employment Checking                           | 8  |
| Member Employment Checking Process                   | 9  |
| Latest Upload Summary Page                           | 12 |
| Contribution Reconciliation, Remittance Confirmation | 13 |
| Order of Submission Processing                       | 13 |
| View Schedule of Rates                               | 13 |
| Remittance Confirmation                              | 14 |
| Event Reporting                                      | 15 |
| Submitting Data to Your Pension Fund                 | 16 |
| Tolerance Failures                                   | 17 |
| Validation Errors                                    | 19 |
| Event Errors                                         | 21 |
| Omitted Members                                      | 22 |
| Identifying Potential Next Day Transfers             | 23 |
| Viewing Potential NDTs                               | 24 |
| FAQs                                                 | 25 |
| File Upload Errors                                   | 25 |
| Want to Know More?                                   | 29 |

HEYWOOD ANALYTICS data driven | technology enabled

Sending data to your pension fund  $\nu 5$ 

# **Revision History**

| Vsn  | Date       | Updated By | Approved By     | Details of Amendment                 |
|------|------------|------------|-----------------|--------------------------------------|
| 1.00 | 31/10/2016 | P Stocks   | C Lewis         | First release                        |
| 2.00 | 13/06/2018 | K Pridgeon | J Dale/E Fisher | Rebrand                              |
| 2.01 | 04/07/2018 | J Dale     | C Lewis         | Updated with rebranded images        |
| 2.02 | 01/07/2019 | J Dale     | C Lewis         | Genesee release update               |
| 4.00 | 29/05/2020 | J Dale     | C Lewis         | Hudson release update                |
| 5.00 | 05/02/2024 | C Lewis    | l Baker         | Rebrand and Update to<br>Wye Release |

Sending data to your pension fund v5

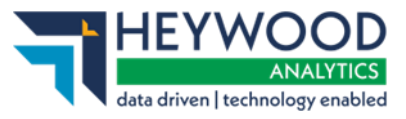

# Introduction

This guide explains how to use i-Connect to send information about Local Government Pension Scheme (LGPS) members in your organisation to your pension fund.

i-Connect is an Internet application that helps to manage the transfer of employee information from payroll administrators to pensions administrators.

Throughout this guide, we refer to monthly processing; i-Connect can accept files from weekly, fortnightly, lunar (four-weekly) or monthly payrolls.

You can upload data about your employees in a file into i-Connect using a web browser. i-Connect then automatically identifies and sends information about new joiners, opt-outs and leavers, together with pay and contributions, to your pension fund. In addition, this process fulfils your record-keeping obligations.

## FAQs

There is a FAQ section at the end of this guide with answers to some of things that occasionally go wrong when uploading and submitting a file.

### Who to Contact

If you have any questions about using i-Connect, please contact your pension fund.

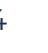

Sending data to your pension fund v5

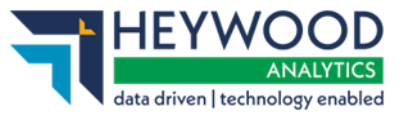

# **Payroll Dashboard**

After you have signed in, you will land on the **Payroll Dashboard** page, where you will be able to upload employee data to the pension fund.

| File Upload 1                                                                                                    | mployers R                                                                                     | teports Admin                                                                                                    | Users                                                                                                    | History                                                                                                    |                                                     |                                                                                                    |
|----------------------------------------------------------------------------------------------------|------------------------------------------------------------------------------------------------|----------------------------------------------------------------------------------------------------|----------------------------------------------------------------------------------------------------|----------------------------------------------------------------------------------------------------|-----------------------------------------------------|----------------------------------------------------------------------------------------------------|
| Upload Payroll Data Manager                                                                                                    | employers and payrolls Generate                                                                | and view reports Onboard employers Configure events Manage vockflows                                                                                                    | Hanape users and permissions                                                                                        | View submission history                                                                                                    |                                                     |                                                                                                    |
| isks                                                                                                    |                                                                                                |                                                                                                    |                                                                                                    |                                                                                                    |                                                     |                                                                                                    |
| u have no open tasks.                                                                                                    |                                                                                                |                                                                                                    |                                                                                                    |                                                                                                    |                                                     |                                                                                                    |
| ecent Activities                                                                                                    |                                                                                                |                                                                                                    |                                                                                                    |                                                                                                    |                                                     |                                                                                                    |
| e Name                                                                                                    | Period End Date                                                                                | Expected Submission Date                                                                                                    | Submission D                                                                                                    | vate S4                                                                                                    | ubmission Type                                      | Status                                                                                                    |
| .BAU_31052023_Nonthly.csv                                                                                                    | 31-05-2023                                                                                     | 27-05-2023                                                                                                    | 14-11-2023-09:                                                                                                    | 24:11 Pa                                                                                                    | yroll Upload                                        | Complete                                                                                                    |
| ibmission Statistics                                                                                                    |                                                                                                |                                                                                                    |                                                                                                    |                                                                                                    |                                                     |                                                                                                    |
|                                                                                                    |                                                                                                |                                                                                                    |                                                                                                    |                                                                                                    |                                                     |                                                                                                    |
| Total Number of Payroll Members Tracked by                                                                                                    | -Connect                                                                                       |                                                                                                    |                                                                                                    |                                                                                                    | 21                                                  |                                                                                                    |
| iotal Number of Payroll Members Tracked by                                                                                                    | i-Connect<br>previous submission, and no leaver e                                              | went processed)                                                                                                    |                                                                                                    |                                                                                                    | 21                                                  |                                                                                                    |
| otal Number of Payroll Members Tracked by<br>Omitted Payroll Members (present on a<br>Payroll Members Submitted                                                                                           | previous submission, and no leaver e                                                           | vent processed)<br>Payroll Members in Error                                                                                                    | Ø                                                                                                    | Accepted for Processi                                                                                                    | 23<br>1                                             | 20                                                                                                    |
| otal Number of Payroll Members Tracked by<br>Omitted Payroll Members (present on a<br>Payroll Hembers Submitted<br>Payr Summary                                                                           | Previous submission, and no leaver e                                                           | vent processe()<br>Payroll Hembers in Error<br>Contributions This Period                                                                                                    | ō                                                                                                    | Accepted for Processi<br>Contributions Yea                                                                                                    | 21<br>1<br>ng<br>r To Date (YTD)                    | 20                                                                                                    |
| otal Rumber of Payroll Hembers Tracked by<br>Omitted Payroll Hembers (present on a<br>Payroll Hembers Submitted<br>Pay Summary<br>Pensionable Pay (Period)                                                | i-Connect<br>previous submission, and no leaver e<br>20<br>£57,126-31                          | Payrol Hembers in Error<br>Contributions This Period<br>Employee Han Contributions                                                                                                    | 0 83,990.61                                                                                                    | Accepted for Processi<br>Contributions Yes<br>Employee Main Contri                                                                                                    | 21<br>1<br>Ing<br>Inf To Date (YTD)<br>butions      | 20<br>£9,686.92                                                                                                    |
| otal Number of Payroll Hembers Tracked by<br>Omitted Payroll Hembers (present on a<br>Payroll Hembers Submitted<br>Pay Summary<br>Pensionable Pay (Period)<br>Main CARE Pay (VTD)                         | + Connect<br>previous submission, and no leaver e<br>20<br>E57,126.31<br>E110,797.91           | Payrol Hembers in Error<br>Contributions This Period<br>Employee Man Contributions<br>Employee 50/50 Contributions                                                                                                    | 0<br>£3,990.61<br>£45.86                                                                                            | Accepted for Processi<br>Contributions Yea<br>Employee Main Contri<br>Employee 50/50 Cont                                                                                                    | 21<br>1<br>r To Date (YTD)<br>butions<br>ributions  | 20<br>£9,686.92<br>£91.72                                                                                                    |
| Omitted Payroll Hembers Tracked by     Omitted Payroll Hembers (present on a     Payroll Hembers Submitted     Pay Summary     Pensionable Pay (Period)     Main CARE Pay (YTD)     Sol/So CARE Pay (YTD) | + Connect<br>previous submission, and no leaver e<br>20<br>E57,126.31<br>E110,797.91<br>E0.00  | Payrol Hembers in Error<br>Contributions This Period<br>Employee Man Contributions<br>Employee 50/30 Contributions<br>Employee 50/30 Contributions                                                                               | 0<br>£3,990.61<br>£45.86<br>£6,568.84                                                                               | Accepted for Processis<br>Contributions Yea<br>Employee Main Contri<br>Employee So/SO Cont<br>Employee So/SO Cont                                                                                                    | 21<br>1<br>te To Date (YTD)<br>butions<br>ributions | 20<br>£9,666.92<br>£91.72<br>£16,751.71                                                                                              |
| Omitted Payroll Hembers Tracked by     Omitted Payroll Hembers (present on a     Payroll Hembers Submitted     Pay Summary     Pensionable Pay (Period)     Hain CARE Pay (YTD)     Solfso CARE Pay (YTD) | + Connect<br>gree-ious submission, and no leaver e<br>20<br>457,126.31<br>£110,797.91<br>£0.00 | Payroll Hembers in Error<br>Contributions This Period<br>Employee Main Contributions<br>Employee 50/30 Contributions<br>Employee 50/30 Contributions<br>Add Conts/ARCs                                                           | 0<br>23,990.61<br>245.86<br>26,568.84<br>20.00                                                                      | Accepted for Processio<br>Contributions You<br>Employee Main Contri<br>Employee So/SO Cont<br>Employee So/SO Cont<br>Employer Contribution<br>Add Conts/ARCs                                                               | e To Date (YTO)<br>buttons<br>ributions             | 20<br>£9,686.92<br>£91.72<br>£16,751.71<br>£10,00                                                                                    |
| otal Number of Payrol Hembers Tracked by<br>Omtted Payrol Hembers (present on a<br>Payroll Hembers Submitted<br>Pay Summary<br>Pensionable Pay (Period)<br>Main CARE Pay (YTD)<br>50/50 CARE Pay (YTD)    | + Connect<br>previous submission, and no leaver e<br>20<br>E57,126.31<br>E110,797.91<br>E0.00  | Payroll Hembers in Error<br>Contributions This Period<br>Employee Man Contributions<br>Employee 50/50 Contributions<br>Employee 50/50 Contributions<br>Add Contex/ARCs<br>Shared Cost APCs                                       | 0<br><i>£3,990.61</i><br><i>£45.86</i><br><i>£6,568.84</i><br><i>£0.00</i><br><i>£336.03</i>                        | Accepted for Processio<br>Contributions Year<br>Employee Main Contri<br>Employee So/SO Cont<br>Employee So/SO Cont<br>Employer Contribution<br>Add Contu/ARCs<br>Shared Cost APCs                                          | e To Date (YTD)<br>butions<br>ributions             | 20<br>£9,686.92<br>£91.72<br>£16,781.71<br>£0.00<br>£672.06                                                                          |
| Omitted Payroll Hembers Tracked by     Omitted Payroll Hembers (present on a     Payroll Hembers Submitted     Pay Summary     Pensionable Pay (Period) Main CARE Pay (YTD)     So/So CARE Pay (YTD)      | + Connect<br>previous submission, and no leaver e<br>20<br>E57,126.31<br>E110,797.91<br>E0.00  | Payroll Hembers in Error<br>Contributions This Period<br>Employee Man Contributions<br>Employee 50/50 Contributions<br>Employee 50/50 Contributions<br>Add Contes/ARCs<br>Shared Cost APCs<br>Employee APCs                      | 0<br><i>X</i> 3,990.61<br><i>K</i> 5.86<br><i>X</i> 6,568.84<br><i>X</i> 0.00<br><i>X</i> 336.03<br><i>X</i> 112.01 | Accepted for Processio<br>Contributions You<br>Employee Main Contri<br>Employee So/SO Cont<br>Employee So/SO Cont<br>Employee Contribution<br>Add Contu/ARCs<br>Shared Cost APCs<br>Employee APCs                          | e To Date (YTD)<br>butions<br>ributions             | 20<br><i>£9,666.92</i><br><i>£91.72</i><br><i>£16,731.73</i><br><i>£0.00</i><br><i>£672.06</i><br><i>£224.02</i>                     |
| Intel Number of Payrol Hembers Tracked by<br>Omitted Payrol Hembers (present on a<br>Payrol Hembers Submitted<br>Pay Summary<br>Pensionable Pay (Period)<br>Main CARE Pay (YTD)<br>50/50 CARE Pay (YTD)   | +Connect<br>previous submission, and no leaver e<br>20<br>457,126.31<br>410,797.91<br>60.00    | Payroll Hembers in Error<br>Contributions This Period<br>Employee Main Contributions<br>Employee S0/50 Contributions<br>Employee Contributions<br>Add Conts/ARCs<br>Shared Cost APCs<br>Employee APCs<br>Secondary Contributions | 0<br>23,990.61<br>245.86<br>26,568.84<br>20.00<br>2336.03<br>2132.01<br>21,000.00                                   | Accepted for Processio<br>Contributions You<br>Employee Main Contri<br>Employee So/So Cont<br>Employee So/So Cont<br>Employee Contribution<br>Add Contu/ARCs<br>Shared Cost APCs<br>Employee APCs<br>Secondary Contributio | r To Date (YTD)<br>buttons<br>ributtons<br>ns       | 20<br><i>£9,686.92</i><br><i>£91.72</i><br><i>£16,751.71</i><br><i>£0.00</i><br><i>£672.06</i><br><i>£224.02</i><br><i>£2,000.00</i> |

#### Payroll Dashboard

Select the **Upload** icon to submit employee data for this pay period.

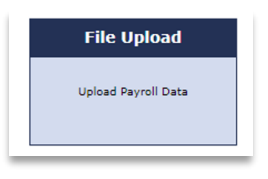

#### **File Upload icon**

### **Payroll Selection**

It is important to remember that the information displayed on the Dashboard relates only to the currently selected payroll. You can select a payroll using the payroll drop-down list on the **i-Connect Payroll Dashboard**.

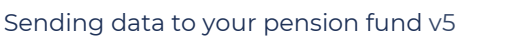

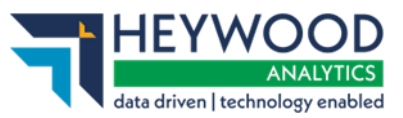

| reTSBotswana : Employer5979 : Demo OLR • Payro | ll Dashbo | ard                       |                                                        |                              | Enter                   | Full NI Number Member |
|------------------------------------------------|-----------|---------------------------|--------------------------------------------------------|------------------------------|-------------------------|-----------------------|
| LiveTSBotswana : Employer5951 : Payroll394     |           |                           |                                                        |                              |                         |                       |
| LiveTSBotswana : Employer5955 : Payroll852     |           | Reports                   | Admin                                                  | Users                        | History                 |                       |
| LiveTSBotswana : Employer5956 : Payroll325     |           |                           |                                                        |                              |                         |                       |
| LiveTSBotswana : Employer5958 : Payroll578     |           | Generate and view reports | Onboard employers Configure<br>events Manage workflows | Manage users and permissions | View submission history |                       |
| LiveTSBotswana : Employer5959 : Payroll612     |           |                           |                                                        |                              |                         |                       |
| LiveTSBotswana : Employer5961 : Payroll596     |           |                           |                                                        |                              |                         | -                     |
| LiveTSBotswana : Employer5962 : Payroll407     |           |                           |                                                        |                              |                         |                       |
| iveTSBotswana : Employer5963 : Payroll349      |           |                           |                                                        |                              |                         |                       |
|                                                |           |                           |                                                        |                              |                         |                       |

#### **Payroll Dashboard**

You can also start typing in the edit field to perform a contains search if you have many payrolls to select from.

| LiveTSBotswana : Employer5979 | : Demo OLR - Payroll Dash     | board                     |
|-------------------------------|-------------------------------|---------------------------|
| olr                           |                               |                           |
| LiveTSBotswana : Employer5    | 979 : Demo OLR                |                           |
| LiveTSBotswana : Employer5    | 990 : Xinguolr2               | Reports                   |
| Upload Payroll Data           | Manage employers and payrolls | Generate and view reports |

Payroll Dashboard drop-down search field

# **Upload File**

To upload a payroll extract file to i-Connect, select the **Browse** button. Navigate to the file's location, then select the **Upload File** button. i-Connect checks to make sure the correct file has been uploaded for that month.

#### **Upload File**

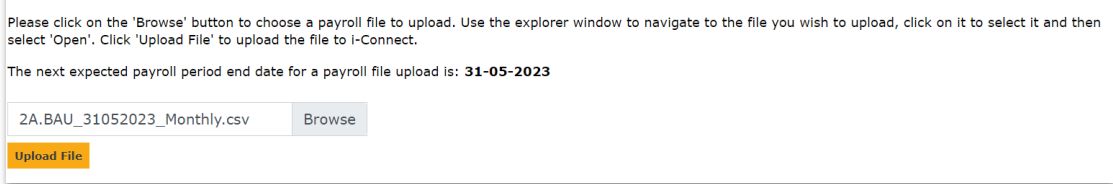

#### Upload File page

When the file is accepted for processing a **Member Employment Checking** message will be displayed.

Sending data to your pension fund v5

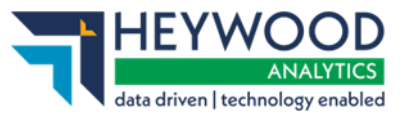

#### Member Employment Checking

i-Connect is currently processing member data from the target system and comparing it to the uploaded payroll file. When this processing is complete, this page will display the results. Please try again later.

#### Member Employment Checking message

The Member Employment Checking process checks to see if any target system records have been deleted by the pension fund. If no records have been deleted, the **Latest Upload** message will be displayed, stating that the payroll file is being processed.

| Latest Upload                                                                                                    |
|----------------------------------------------------------------------------------------------------|
| A payroll file has been uploaded to i-Connect and is being processed. The detected events will be shown here when this is complete.                                       |
|                                                                                                    |
|                                                                                                    |
| Copyright @ 2018 + Connect Software Limited, Registered in England No. 04161529 at Aquila House, 35 London Road, Redhill RH1 1NJ, All Rights Reserved, version: DEVELOPER |
|                                                                                                    |

Latest Upload message

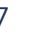

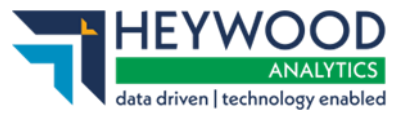

# **Payroll Extract File Size Limit**

i-Connect will reject any payroll extract file greater than 20 megabytes in size. An error message stating this will be displayed.

The selected file for upload is too big. Max file size is 20MB.

File upload error message

# Member Employment Checking

Member employment checking looks for employees who have been deleted from the pension fund's system, Altair. Members can be deleted for several reasons but, generally, this is because the pension fund has decided that a post change should not create a new record on their system.

The pension fund should send you a list of the old payroll references. These must be removed from the payroll extract file to avoid duplicate errors. The pension fund has also been instructed to ensure that all matching fields (NI number, payroll reference, date of birth, sex, and surname), are updated on their system, to ensure that you can select the correct member when processing a re-match.

Sending data to your pension fund v5

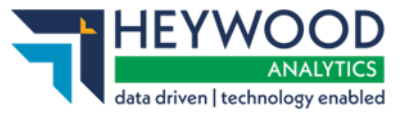

### **Member Employment Checking Process**

i-Connect checks Altair to make sure that all members processed on the last file submission are still present. If i-Connect finds that one or more members are missing from Altair, the **Member Employment Checking** page is displayed.

| Member Matching                               |                                                   |
|-----------------------------------------------|---------------------------------------------------|
| Member Employment Che                         | cking                                             |
| Below are the current statistics of the mem   | ber employment checking process for this payroll. |
| Click 'View Next Conflict' to view the next r | nember employment conflict to be resolved.        |
| Total members on upload payroll file          | 19                                                |
| Matched members on payroll file               | 19                                                |
| Exact matches                                 | 18                                                |
| New starters                                  | 0                                                 |
| Matched members in conflict                   | 1                                                 |
| Number of conflicts resolved                  | 0                                                 |
| Progress                                      |                                                   |
| View Next Conflict Cancel Employment Che      | ecking Process                                    |

#### Member Employment Checking page

i-Connect provides totals for the number of:

- Members on the payroll file
- Matched members
- Exact matches
- New starters
- Matched members deleted from Altair
- Number of deletions resolved

Select the **View Next Conflict** button to resolve any members who have been detected. The first deleted matched member conflict is displayed.

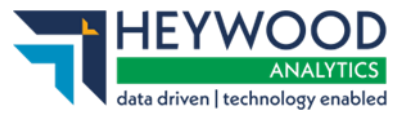

Sending data to your pension fund v5

#### **Member Employment Checking**

Below is a member located on the payroll file that could not be matched exactly to a member in the target system. Please select the member from the target system that matches this member or indicate that the potential match is either a new starter, multiple employment or has opted out of the scheme.

| Payror                                               | i Mellibei                                                                                                    |                                                                                                    |                                                                      |                                              |                                                     |                                |                      |            |                      |             |         |
|------------------------------------------------------|----------------------------------------------------------------------------------------------------|----------------------------------------------------------------------------------------------------|----------------------------------------------------------------------|----------------------------------------------|-----------------------------------------------------|--------------------------------|----------------------|------------|----------------------|-------------|---------|
| Payroll                                              | Reference                                                                                                    | NI Number                                                                                                    | Surname                                                              | C                                            | Date of Birth                                       |                                | Gender               | Job        | Title                | Sta         | tus     |
| 40019                                                |                                                                                                    | UD040019A                                                                                                    | Drogber                                                              | 1                                            | 18-07-1983                                          |                                | Male                 | Senio      | or Pensions Offi     | Acti        | ve      |
| Target<br>Mismato<br>Any pote<br>which w<br>Potentia | System Potential M<br>shed data fields on the ta<br>ential matches that are g<br>ill undo the existing mat<br>I matches in differing loc | atches<br>rget system are highligi<br>reyed out have already<br>ch to that member and<br>ations cannot be selecte | nted in <b>red.</b><br>been matche<br>create a new<br>ed and are dis | d during thi<br>match to th<br>splayed for i | is matching pro<br>ne payroll mem<br>information on | ocess. The<br>ber on the<br>y. | se can be<br>screen. | matched to | this member by click | ing 'Undo / | Match', |
| Pay                                                  | vroll Reference NI Ni                                                                                                    | umber Date of Birth                                                                                               | Gender                                                               | Surname                                      | Forename                                            | Ident1                         | Ident2               | Ident3     | Job Title            | Scheme      | Status  |
| 400                                                  | 19 UD040                                                                                                    | 0019A 18-07-1983                                                                                                  | Male                                                                 | Drogber                                      | Dave                                                | 40019                          | DEMO                 | TRAFFORD   | Senior Pensions Offi | 001         | Active  |
| Matchin <u>c</u><br>Confirm                          | ) Progress 0/1 n<br>n Member Match This me                                                                                               | nember conflicts resolved<br>mber is a new starter / h                                                            | as opted out o                                                       | f the pensio                                 | n scheme                                            | ·                              |                      | ·          | ·                    | ·           |         |

#### Member Employment Checking page

The **Payroll Member** information is taken from the payroll extract file. The potential matches information is taken from Altair. If you agree with a potential match, select the relevant radio button, and select the **Confirm Member Match** button.

If you disagree with the potential matches displayed in the table, select the **This member is a new starter / has opted out of the pension scheme** button. i-Connect will then create a new record on the pension fund's system.

The following page will be displayed when all employment checking conflicts have been resolved if any new starters have been detected.

| Member Employment C                                                                                                    | hecking                            |                            |                                    |                                             |
|----------------------------------------------------------------------------------------------------|------------------------------------|----------------------------|------------------------------------|---------------------------------------------|
| ✓ Member conflict resolved.                                                                                            |                                    |                            |                                    |                                             |
| Below is a list of the members from the<br>starters or are opted out of the scheme<br>Total Number of New Starters : 1 | payroll file which could not be ma | tched to any members on th | e target system. Please confirm th | at these members are new<br>쓰 Export to CSV |
| Payroll Reference                                                                                                    | NI Number                          | Surname                    | Date of Birth                      | Gender                                      |
| 40021                                                                                                    | UD040021A                          | Mitchell                   | 20-11-1975                         | Male                                        |
| These members are new starters / have o                                                                                | opted out of the pension scheme    |                            |                                    |                                             |

Member Employment Checking page

Select the **These members are new starters / have opted out of the pension scheme** button to continue.

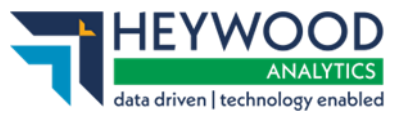

Sending data to your pension fund v5

An updated member employment results page will be displayed.

| Member Employment Ch                      | necking                                                               |
|-------------------------------------------|-----------------------------------------------------------------------|
| Below are the current statistics of the m | ember employment checking process for this payroll.                   |
| Total members on upload payroll file      | 20                                                                    |
| Matched members on payroll file           | 19                                                                    |
| Exact matches                             | 18                                                                    |
| New starters                              | 1                                                                     |
| Matched members in conflict               | 1                                                                     |
| Number of conflicts resolved              | 1                                                                     |
| Progress                                  |                                                                       |
| Confirm Employment Checking Complete      | Reset All Conflicts For Submission Cancel Employment Checking Process |

#### Member Employment Checking page

To complete the employment checking process and proceed with the payroll update, select the **Confirm Employment Checking Complete** button.

To cancel the entire process, select the **Cancel Employment Checking Process** button.

You can reset all employment conflicts and restart the resolution process by selecting the **Reset All Employment Conflicts For Submission** button.

Once the confirmation of employment checking is complete, i-Connect compares this pay period extract file with last month's data to detect any changes. When the process completes, the **Latest Upload Summary** page is displayed. Sending data to your pension fund v5

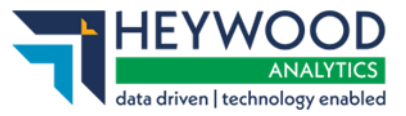

# Latest Upload Summary Page

The **Latest Upload** page displays a table with totals for events detected by i-Connect for sending to the pension fund.

| ou may proceed with the processing                                                                                                    | of this subn   | nission by    | clicking                    | g the 'Proceed' butt     | ton, or alterna | atively (                       | cancel the sub  | mission by cli    | cking 'Cancel'.      |            |
|----------------------------------------------------------------------------------------------------|----------------|---------------|-----------------------------|--------------------------|-----------------|---------------------------------|-----------------|-------------------|----------------------|------------|
| ile Name                                                                                                    | Period En      | d Date        |                             | Expected Submission      | n Date          |                                 | Submission Date |                   | Submission Type      | Status     |
| A.BAU_31052023_Monthly.csv                                                                                                    | 31-05-2023     |               |                             | 27-05-2023               |                 |                                 | 12-10-2023 09:  | 24:47             | Payroll Upload       | Pending    |
| ubmission Statistics                                                                                                    |                |               |                             |                          |                 |                                 |                 |                   |                      |            |
| Total Number of Payroll Members Tracked by i-0                                                                                                    | Connect        |               |                             |                          |                 |                                 |                 |                   | 21                   |            |
| <ol> <li>Omitted Payroll Members (present on a present on a presen</li></ol> | evious submiss | ion, and no I | eaver eve                   | ent processed)           |                 |                                 |                 |                   | 1                    |            |
| Payroll Members Submitted                                                                                                    | 20             |               | Payroll                     | Members in Error         |                 | 0                               |                 | Accepted for Pro  | cessing              | 20         |
| Pay Summary                                                                                                    |                |               | Contri                      | ibutions This Period     |                 |                                 |                 | Contributions     | ; Year To Date (YTD) |            |
| Pensionable Pay (Period)                                                                                                    | £57,126.31     |               | Employ                      | ee Main Contributions    |                 | £3,990                          | .61             | Employee Main     | Contributions        | £9,686.92  |
| Main CARE Pay (YTD)                                                                                                    | £110,797.91    |               | Employ                      | ee 50/50 Contributions   |                 | £45.86                          |                 | Employee 50/50    | Contributions        | £91.72     |
| 50/50 CARE Pay (YTD)                                                                                                    | £0.00          |               | Employ                      | er Contributions         |                 | £8,568                          | .84             | Employer Contri   | butions              | £16,751.71 |
|                                                                                                    |                |               | Add Co                      | nts/ARCs                 |                 | £0.00                           |                 | Add Conts/ARCs    |                      | £0.00      |
|                                                                                                    |                |               | Shared                      | Cost APCs                |                 | £336.0                          | 3               | Shared Cost APC   | `s                   | £672.06    |
|                                                                                                    |                |               | Employee APCs               |                          |                 | £112.0                          | 1               | Employee APCs     |                      | £224.02    |
|                                                                                                    |                |               | Secondary Contributions     |                          |                 | £1,000                          | .00             | Secondary Cont    | £2,000.00            |            |
|                                                                                                    |                |               |                             |                          |                 |                                 |                 | AVCs              |                      | £157.92    |
| Employer Overall Contribution Rate (Period)                                                                                                    | 15%            |               | Expecte                     | d Employer Contributions | s (Period)      | £8,568.95 Expected Er           |                 | Expected Employ   | er Payments (YTD)    | £29,426.43 |
| View schedule of rates                                                                                                    |                |               | Differen                    | ice 🜒                    |                 | -£0.11                          |                 |                   |                      |            |
|                                                                                                    | _              |               | Total Payments Due (Period) |                          |                 | £14,053.35 Total Payments (YTD) |                 |                   | (YTD) (excl. AVCs)   | £29,426.43 |
|                                                                                                    |                |               | Total P                     | ayments Provided (Per    | riod)           |                                 |                 | Reason for differ |                      |            |
|                                                                                                    |                |               | Paymen                      | t Difference             |                 |                                 |                 |                   |                      |            |
| Submitted By User: employeruser                                                                                                    |                |               | _                           |                          |                 |                                 |                 |                   | Processed By User:   |            |
| vents                                                                                                    | Total          | Pending       |                             | Submitted                | Completed       |                                 | Failures        | Errors            | Suppressed           | Progress   |
| iew Starter                                                                                                    | 1              | 1             |                             | 0                        | 0               |                                 | 0               | 0                 | 0                    |            |
| Jpt In                                                                                                    | 0              | 0             |                             | 0                        | 0               |                                 | 0               | 0                 | 0                    |            |
| Service                                                                                                    | 1              | 1             |                             | 0                        | 0               |                                 | 0               | 0                 | 0                    |            |
| alary                                                                                                    | 20             | 20            |                             | 0                        | 0               |                                 | 0               | 0                 | 0                    |            |
| ontributions                                                                                                    | 20             | 20            |                             | 0                        | 0               |                                 | 0               | 0                 | 0                    |            |
| Additional Contributions                                                                                                    | 2              | 2             |                             | 0                        | 0               |                                 | 0               | 0                 | 0                    |            |
| ARF Pav                                                                                                    | 20             | 20            |                             | 0                        | 0               |                                 | 0               | 0                 | 0                    |            |
| anvice Break                                                                                                    |                |               |                             | 0                        | 0               |                                 | 0               | 0                 | 0                    |            |
| CIANC DICUR                                                                                                    |                |               |                             |                          | 0               |                                 | 0               | 0                 |                      |            |
|                                                                                                    | 1              | 1             |                             | 0                        | 0               |                                 | 0               | 0                 | 0                    |            |
| lember Details Update                                                                                                    |                | 1             |                             | 0                        | 0               |                                 | 0               | 0                 | 0                    |            |
| lember Details Update<br>lember Address Update                                                                                                    | 1              |               |                             |                          |                 |                                 |                 | 0                 |                      |            |
| tember Details Update<br>tember Address Update<br>Norks Address Update                                                                                                    | 1              | 1             |                             | 0                        | 0               |                                 | 0               | 0                 | 0                    |            |
| tember Details Update<br>Iember Address Update<br>Vorks Address Update<br>gt Out                                                                                                    | 1<br>1<br>0    | <b>1</b>      |                             | 0                        | 0               |                                 | 0               | 0                 | 0                    |            |

#### Latest Upload page

Sending data to your pension fund v5

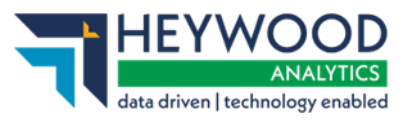

# Contribution Reconciliation, Remittance Confirmation

Includes the payment (remittance) amount and reason modal to enable employers to add the amount they will be paying, and a reason should this differ from the expected amount.

### **Order of Submission Processing**

Due to the addition of the Remittance Confirmation, we have changed the order in which a submission will be processed. Should a submission be made with any tolerance warnings you will be prompted to enter the remittance amount and any reason before the tolerance warnings are flagged.

You are then able to log in and approve any issues as you do currently, this is also an opportunity to check the remittance amount is as expected.

### **View Schedule of Rates**

We have added a link to the dashboard to help users understand the current and previous contribution rates. This will show the **Schedule of contribution rates** table, this is accessible for editing via the **View Employer Details** page.

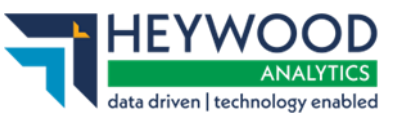

Sending data to your pension fund v5

| otal Number<br>mitted Payro  | of Payroll Memb    | ers Tracked by i  | -Connect<br>us submiss | sion, and r                           | o leaver event proce    | essed) |                                                       |                            | 4                |           |  |
|------------------------------|--------------------|-------------------|------------------------|---------------------------------------|-------------------------|--------|-------------------------------------------------------|----------------------------|------------------|-----------|--|
| Payroll Members Submitted 4  |                    |                   |                        |                                       | 1embers in Error        |        | 0                                                     | Accepted for Pro           | cessing          | 4         |  |
| Pay Summary                  |                    |                   |                        | Contril                               | butions This Peri       | od     |                                                       | Contributions              | Year To Date     | (YTD)     |  |
| Pensionable *                | Pau (Pariad)       | (1.200)           |                        | Employe                               | o Main Contribution     |        | 6402.00                                               | Employee Main (            | Pontributions    | ٩18.00°   |  |
| lain CARE I                  | Scher              | lule of           | contr                  | ibuti                                 | on rates                |        |                                                       |                            | ×                | 31.20     |  |
| 50/50 CARE                   | Schet              |                   | contri                 | ibuti                                 | on races                |        |                                                       |                            |                  | 1,161.00  |  |
|                              | Location           | 99901             |                        |                                       |                         |        |                                                       |                            |                  | 158.00    |  |
|                              | Date<br>Effective  | Date<br>Effective | Overall<br>Contrib     | ution                                 | Primary<br>Contribution | Sec    | condary<br>ntribution                                 | Secondary<br>Contributions | IHLI<br>Discount | 50.02     |  |
|                              | 16-11-2020         | 15-11-2022        | 9.00%                  |                                       | 7,50%                   | 3.5    | 0%                                                    | £50.00                     | 2.00%            | 37.00     |  |
|                              | 15-11-2017         | 15-11-2020        | 10.50%                 |                                       | 10.00%                  | 4.0    | 0%                                                    | £77.00                     | 3.50%            | 77.00     |  |
|                              | 15-11-2016         | 14-11-2017        | 10.00%                 | % 9.00% 2.00                          |                         |        | 0% £60.00                                             |                            | 1.00%            | 176.00    |  |
| mployer Ove<br>late (Period) | erall Contribution | 10.5%             |                        | Expected Employer Contributions £126. |                         |        | £126.84                                               | Expected Employ<br>(YTD)   | er Payments      | £2,432.22 |  |
| iew schedule                 | e of rates         |                   |                        | Differenc                             | :e 🚯                    |        | +£877.16                                              |                            |                  |           |  |
|                              |                    |                   | Total Pa               | Total Payments Due (Period) £         |                         |        | Total Payments<br>Difference betwe<br>Made and Expect | en Payments<br>ed (YTD)    | £2,000.00        |           |  |
|                              |                    |                   |                        | Total Payments Provided £2,000.00     |                         |        |                                                       | Reason for differe         |                  |           |  |
|                              |                    |                   |                        |                                       |                         |        |                                                       |                            |                  |           |  |

#### Schedule of contribution rates table

Multiple Payroll Providers will see the contribution rates for all linked employers.

### **Remittance Confirmation**

Once enabled, when the employer proceeds with a submission they will be presented with the **Remittance Confirmation** pop-up window. Here the employer simply enters the total payment they plan to make. Should the amount differ to the **Total Payments Due** amount, they will be prompted to add a reason for the difference.

The remittance amount will need to be entered for every submission after the feature has been turned on. However, the reason for any differences will only be required should the amount differ at all from the **Total Payments Due** amount.

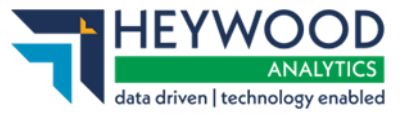

Sending data to your pension fund v5

Should the employer want to provide a reason, even if the amounts are the same, the ability to do so is available to them.

| Submitted By | User: devlg                            |                        |               |                |                 |             |           | Processed By Us | er:      |
|--------------|----------------------------------------|------------------------|---------------|----------------|-----------------|-------------|-----------|-----------------|----------|
| Events       |                                        | Total                  | Pending       | Submitted      | Completed       | Failures    | Errors    | Suppressed      | Progress |
| New Starter  | Remittan                               | ce Co                  | nfirmat       | tion           |                 |             |           |                 | ×        |
| Opt In       |                                        |                        |               |                |                 |             |           |                 |          |
| Service      |                                        |                        |               |                | nt far thi      |             |           |                 |          |
| Salary       | Please co                              | ntirm                  | payme         | ent amou       | nt for this     | s perio     | a         |                 |          |
| Contribution | Period End Date                        | <b>Total Pa</b>        | yments Due    | (Period)       |                 |             |           |                 |          |
| Additional C | 01 02 2010                             | 21,000.00              | ,<br>         |                |                 |             |           |                 |          |
| CARE Pay     | *Total Payments                        | to be mad              | de            | <b>£</b> 1,70  | 0.00            |             |           |                 |          |
| Service Brea | Please include a<br>difference, if app | short expl<br>licable. | anation for t | he Test re     | mittance reason |             |           |                 |          |
| Member Det   | I confirm th                           | at the fi              | aures supp    | lied are an ac | curate record   | of the amo  | ounts cal | culated from    |          |
| Member Add   | the payroll                            | and will               | be paid to    | DEVLG and A    | VC providers a  | as appropri | ate.      |                 |          |
| Works Addre  |                                        |                        |               |                |                 |             |           |                 |          |
| Opt Out      | Proceed Back                           |                        |               |                |                 |             |           |                 |          |
| Leaver       |                                        | 0                      | 0             | 0              | 0               | 0           | 0         | 0               |          |
| Proceed      | Cancel                                 |                        |               |                |                 |             |           |                 |          |

#### **Remittance Confirmation page**

The remittance amount, reason for difference (if applicable) and the username of the person who submitted the remittance confirmation will all be available in the **Contributions Reconciliation Report**.

# **Event Reporting**

Selecting anywhere on the relevant line in the event history displays a summary. This provides a breakdown for that event by National Insurance number (NINO) and payroll reference(s).

| All Events Breakd                                     | own - All         |         |       |                        |  |  |  |  |
|-------------------------------------------------------|-------------------|---------|-------|------------------------|--|--|--|--|
| Levents have been detected for the following members: |                   |         |       |                        |  |  |  |  |
|                                                       |                   |         |       | 소 Export to CSV        |  |  |  |  |
| NI Number                                             | Payroll Reference | Status  | Error | Additional Information |  |  |  |  |
| UD040021A                                             | 40021             | CREATED |       |                        |  |  |  |  |

All Events Breakdown - All summary page

Sending data to your pension fund v5

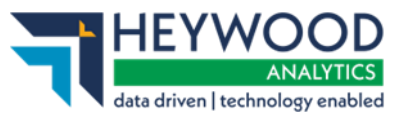

# Submitting Data to Your Pension Fund

Select the **Proceed** button to send the detected events to your pension fund or select the **Cancel** button to cancel the upload process.

When you select the **Proceed** button, the upload status changes from *Pending* to *Submitted* to indicate that i-Connect has started sending the events. The progress bars fill to indicate the progress of the upload and the totals change to display the number of pending, submitted, and completed events. Any failures or error totals will also be updated.

#### Latest Upload

| elow is a summary of the latest file submission to i-Connect for the selected payroll. |               |                  |               |                      |             |                  |        |                        |                    |           |
|----------------------------------------------------------------------------------------|---------------|------------------|---------------|----------------------|-------------|------------------|--------|------------------------|--------------------|-----------|
| File Name                                                                              |               |                  |               | Period End<br>Date   | Exp<br>Date | ected Submiss    | ion    | Submission<br>Date     | Submission<br>Type | Status    |
| N:\iConnect\Product\CQA\Genesee F<br>Doc.csv                                           | Release\Test  | Files\12 Months\ | July 2018     | 31-07-2018           | 31-07       | 7-2018           |        | 25-06-2019<br>10:18:14 | Payroll Upload     | Submitted |
| Submission Statistics                                                                  |               |                  |               |                      |             |                  |        |                        |                    |           |
| Total Number of Payroll Members T                                                      | racked by i-C | connect          |               |                      |             |                  |        |                        | 12                 |           |
| Omitted Payroll Members (present o                                                     | n a previous  | submission, and  | no leaver eve | nt processed)        |             |                  |        |                        | 0                  |           |
| Payroll Members submitted this peri                                                    | od            | 12               | Payroll Membe | ers in Error         |             |                  | 0 Acc  | cepted for Processing  | J                  | 12        |
| Pensionable Pay (Period)                                                               |               | £39,916.66       | Employee Mai  | n Contributions (Pe  | riod)       | £3,351.2         | 5 AV   | Cs (YTD)               |                    | £80.20    |
| Main CARE Pay (YTD)                                                                    | £             | 159,666.64       | Employee Mai  | n Contributions (YT  | D)          | £11,672.5        | 0 Add  | d Conts/ARCs (YTD)     |                    | £88.20    |
| 50/50 CARE Pay (YTD)                                                                   |               | £0.00            | Employee 50/5 | 50 Contributions (Pe | eriod)      | £0.0             | 0 Sha  | ared Cost APCs (Peri   | iod)               | £0.00     |
|                                                                                        |               |                  | Employee 50/5 | 50 Contributions (Y  | TD)         | £0.0             | 0 Sha  | ared Cost APCs (YTE    | 0)                 | £0.00     |
| Employer 0                                                                             |               |                  |               | tributions (Period)  |             | £8,382.5         | 0 Em   | ployee APCs (Period    | 1)                 | £0.00     |
|                                                                                        |               |                  | Employer Con  | tributions (YTD)     |             | £29,855.0        | U Em   | ployee APCs (YTD)      |                    | £0.00     |
| Submitted By User                                                                      |               |                  | gmpf          |                      | F           | Processed By Use | er     |                        | gmpf               |           |
| Events                                                                                 | Total         | Pending          | Submitted     | Complete             | d           | Failures         | Errors | Suppressed             | Progress           |           |
| New Starter                                                                            | 1             | 0                | 0             | 1                    |             | 0                | 0      | 0                      |                    |           |
| Opt In                                                                                 | 0             | 0                | 0             | 0                    |             | 0                | 0      | 0                      |                    |           |
| Salary                                                                                 | 12            | 0                | 11            | 1                    |             | 0                | 0      | 0                      |                    |           |
| Contributions                                                                          | 12            | 0                | 11            | 1                    |             | 0                | 0      | 0                      |                    |           |
| Additional Contributions                                                               | 2             | 0                | 2             | 0                    |             | 0                | 0      | 0                      |                    |           |
| CARE Pay                                                                               | 12            | 0                | 12            | 0                    |             | 0                | 0      | 0                      |                    |           |
| Service                                                                                | 0             | 0                | 0             | 0                    |             | 0                | 0      | 0                      |                    |           |
| Service Break                                                                          | 0             | 0                | 0             | 0                    |             | 0                | 0      | 0                      |                    |           |
| Member Details Update                                                                  | 2             | 0                | 2             | 0                    |             | 0                | 0      | 0                      |                    |           |
| Member Address Update                                                                  | 1             | 0                | 1             | 0                    |             | 0                | 0      | 0                      |                    |           |
| Works Address Update                                                                   | 0             | 0                | 0             | 0                    |             | 0                | 0      | 0                      |                    |           |
| Opt Out                                                                                | 0             | 0                | 0             | 0                    |             | 0                | 0      | 0                      |                    |           |
| Leaver                                                                                 | 0             | 0                | 0             | 0                    |             | 0                | 0      | 0                      |                    |           |

#### Latest Upload page

The upload process can take several minutes to several hours to complete, depending on the size of the payroll and the amount of activity on the i-

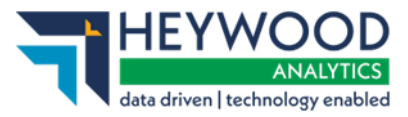

**i-Connect File Upload Guide** Sending data to your pension fund v5

Connect service.

You should log into i-Connect the following day to ensure all events have been processed correctly and that the status of the file upload has changed from *Submitted* to *Complete*. If the status is still displayed as *Submitted*, or is reported as *Internal Error*, contact the i-Connect service desk (support@i-Connectdata.co.uk).

### **Tolerance Failures**

If any of the payroll tolerances are breached for your selected payroll (see the Onboarding Guide), a message is displayed on the dashboard, underneath the **Latest Upload** section.

| File Name                                          |                       |                    | Period End<br>Date       | Expected Submissio<br>Date | n   | Submission Date        | Submission<br>Type                | Status  |
|----------------------------------------------------|-----------------------|--------------------|--------------------------|----------------------------|-----|------------------------|-----------------------------------|---------|
| N:\iConnect\Product\CQA\Genesee Release<br>Doc.csv | e\Test Files\12 Mont  | ths\July 2018      | 31-07-2018               | 31-07-2018                 |     | 25-06-2019<br>10:27:58 | Payroll Upload                    | Pending |
| Submission Statistics                              |                       |                    |                          |                            |     |                        |                                   |         |
| Total Number of Payroll Members Tracked            | by i-Connect          |                    |                          |                            |     |                        | 12                                |         |
| Omitted Payroll Members (present on a pre          | evious submission, a  | and no leaver eve  | nt processed)            |                            |     |                        | 0                                 |         |
| Payroll Members submitted this period              | 12                    | Payroll Memb       | ers in Error             | 0                          | Aco | cepted for Processing  |                                   | 12      |
| Pensionable Pay (Period)                           | £39,916.66            | Employee Mai       | in Contributions (Period | l) £3,351.25               | AV  | Cs (YTD)               |                                   | £80.20  |
| Main CARE Pay (YTD)                                | £159,666.64           | Employee Mai       | in Contributions (YTD)   | £11,672.50                 | Ade | d Conts/ARCs (YTD)     |                                   | £88.20  |
| 50/50 CARE Pay (YTD)                               | £0.00                 | Employee 50/       | 50 Contributions (Perio  | d) £0.00                   | Shi | ared Cost APCs (Period | )                                 | £0.00   |
|                                                    |                       | Employee 50/       | 50 Contributions (YTD)   | £0.00                      | Sha | ared Cost APCs (YTD)   | 1ype<br>Payroll Upload<br>12<br>0 | £0.00   |
|                                                    |                       | Employer Con       | tributions (Period)      | £8,382.50                  | Em  | ployee APCs (Period)   |                                   | £0.00   |
|                                                    |                       | Employer Con       | tributions (YTD)         | £29,855.00                 | Em  | ployee APCs (YTD)      |                                   | £0.00   |
| Submitted By User                                  |                       | gmpf               |                          | Processed By User          |     |                        |                                   |         |
| 1 tolerance failures were detected with            | this submission. Clic | ck here to view th | e failures.              |                            |     |                        |                                   |         |

#### i-Connect Payroll Dashboard

Select the message for further details. This will display the **Tolerance Failures** page.

| ľ  | Tolerance Failures                                |                  |                           |                                    |                   |  |  |  |  |
|----|---------------------------------------------------|------------------|---------------------------|------------------------------------|-------------------|--|--|--|--|
| ŀ  | Tolerance Failures                                |                  |                           |                                    |                   |  |  |  |  |
| Ŀ  | This submission compared with previous submission |                  |                           |                                    |                   |  |  |  |  |
| 11 |                                                   |                  |                           |                                    |                   |  |  |  |  |
|    | Tolerance                                         | Tolerance Amount | Previous Submission Total | Total This Submission              | Difference        |  |  |  |  |
|    | Tolerance<br>Employee Contributions               | Tolerance Amount | Previous Submission Total | Total This Submission<br>£3,351.25 | Difference<br>12% |  |  |  |  |

#### **Tolerance Failures page**

Check the payroll extract file against the payroll system to ensure that the

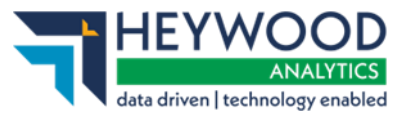

Sending data to your pension fund v5

details are correct. If there is a problem with the file, you should return to the Dashboard, cancel the payroll upload, and request a new payroll extract file from your payroll team/provider.

If the file is valid (meaning the triggered tolerances are consistent with the payroll system), you should return to the Dashboard and select the **Proceed** button. i-Connect will then display the tolerance failures on a new page, and it will not be possible to proceed with the upload until you have ticked each failure to confirm that the tolerance checks will be ignored.

#### **Tolerance Failures**

| Please review the tolerance failures on this submission and confirm each failure can be ignored by checking the boxes on this page. Once completed, click 'Proceed' to continue. |                             |                               |                       |            |  |  |  |  |
|----------------------------------------------------------------------------------------------------|-----------------------------|-------------------------------|-----------------------|------------|--|--|--|--|
| Tolerance Failures                                                                                                    |                             |                               |                       |            |  |  |  |  |
| This submission compared with previous submission                                                                                                    |                             |                               |                       |            |  |  |  |  |
| Tolerance                                                                                                    | Tolerance Amount            | Previous Submission Total     | Total This Submission | Difference |  |  |  |  |
| Employee Contributions                                                                                                    | 10%                         | £3,001.01                     | £3,351.25             | 12%        |  |  |  |  |
| Other tolerance checks                                                                                                    |                             |                               |                       |            |  |  |  |  |
| ✓ I confirm that all t                                                                                                    | tolerance failures and/or v | alidation errors are accepted |                       |            |  |  |  |  |

#### **Tolerance Failures page**

If an error message stating that you should contact the admin authority to resolve the tolerance failures is displayed when you select the **Proceed** button, it means that your administering authority has prevented any file uploads with tolerance failures from being submitted without administering authority authorisation.

| Please contact the admin authority in order to resolve these tolerance failures. |                            |                           |                       |            |  |  |  |  |
|----------------------------------------------------------------------------------|----------------------------|---------------------------|-----------------------|------------|--|--|--|--|
| olerance Failures                                                                |                            |                           |                       |            |  |  |  |  |
| his submission compa                                                             | ared with previous submiss | ion                       |                       |            |  |  |  |  |
|                                                                                  |                            |                           |                       |            |  |  |  |  |
| Tolerance                                                                        | Tolerance Amount           | Previous Submission Total | Total This Submission | Difference |  |  |  |  |
| Employee Contributions                                                           | 10%                        | £4,010.02                 | £23,737.50            | 492%       |  |  |  |  |
|                                                                                  |                            |                           |                       |            |  |  |  |  |

#### **Tolerance Failures page**

You should either:

• Cancel the submission and resubmit a corrected file

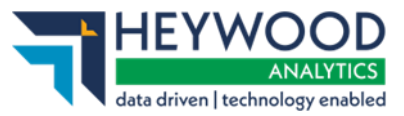

Sending data to your pension fund v5

• Contact the administering authority, to request that they log into i-Connect and processes the submission on your behalf, assuming both parties agree that the tolerances warnings can be safely ignored.

### Validation Errors

i-Connect checks the payroll extract file for validation errors as part of the upload process. An error message is displayed on the Dashboard if any validation errors are detected.

| File Name                                         |                       |                       | Period End<br>Date      | Expected Submission<br>Date | n   | Submission<br>Date      | Submission<br>Type | Status  |
|---------------------------------------------------|-----------------------|-----------------------|-------------------------|-----------------------------|-----|-------------------------|--------------------|---------|
| N:\iConnect\Product\CQA\Genesee Releas<br>Err.csv | e\Test Files\12 Mont  | ths\July 2018 Val     | 31-07-2018              | 31-07-2018                  |     | 25-06-2019<br>11:17:57  | Payroll Upload     | Pending |
| Submission Statistics                             |                       |                       |                         |                             |     |                         |                    |         |
| Total Number of Payroll Members Tracked           | by i-Connect          |                       |                         |                             |     |                         | 11                 |         |
| Omitted Payroll Members (present c                | n a previous submis   | sion, and no leave    | r event processed)      |                             |     |                         | 2                  |         |
| Payroll Members submitted this period             | 12                    | Payroll Membe         | rs in Error             | 3                           | Acc | epted for Processing    |                    | 9       |
| Pensionable Pay (Period)                          | £39,916.66            | Employee Main         | Contributions (Period   | ) £3,119.75                 | AV  | Cs (YTD)                |                    | £80.20  |
| Main CARE Pay (YTD)                               | £159,666.64           | Employee Main         | Contributions (YTD)     | £11,672.50                  | Ado | I Conts/ARCs (YTD)      |                    | £88.20  |
| 50/50 CARE Pay (YTD)                              | £0.00                 | Employee 50/5         | 0 Contributions (Perior | i) £0.00                    | Sha | ared Cost APCs (Period) | )                  | £0.00   |
|                                                   |                       | Employee 50/5         | 0 Contributions (YTD)   | £0.00                       | Sha | ared Cost APCs (YTD)    |                    | £0.00   |
|                                                   |                       | Employer Cont         | ributions (Period)      | £8,382.50                   | Em  | ployee APCs (Period)    |                    | £0.00   |
|                                                   |                       | Employer Contr        | ributions (YTD)         | £29,855.00                  | Em  | ployee APCs (YTD)       |                    | £0.00   |
| Submitted By User                                 |                       | gmpf                  |                         | Processed By User           |     |                         |                    |         |
| Validation errors detected for 3 member           | r(s) for this submiss | ion. Click here to vi | iew the errors.         |                             |     |                         |                    |         |

#### i-Connect Payroll Dashboard

#### Select the message for further details.

#### Validation Errors

#### Member Validation Errors

| F | Please note that al | lease note that all i-Connect event processing will be cancelled for members who appear on the list below (* denotes unique records only). |           |                                                          |                                  |  |  |  |  |  |  |
|---|---------------------|----------------------------------------------------------------------------------------------------|-----------|----------------------------------------------------------|----------------------------------|--|--|--|--|--|--|
|   | Existing Member V   | alidation Errors 2                                                                                                    | *         |                                                          |                                  |  |  |  |  |  |  |
|   | New Starter Valida  | tion Errors 1                                                                                                    | *         |                                                          |                                  |  |  |  |  |  |  |
|   | Line Number         | Payroll Reference                                                                                                    | NI Number | Error Message                                            | New Starter or Existing Member + |  |  |  |  |  |  |
|   | 13                  | 9950015                                                                                                    | AL000015A | Date Joined Fund is missing<br>Gross Earnings is missing | New Starter                      |  |  |  |  |  |  |
|   | 4                   | 9950003                                                                                                    | AL000003A | Pay Period Employee Main Contribution is missing         | Existing Member                  |  |  |  |  |  |  |
|   | 5                   | 9950004                                                                                                    | AL000004A | Pay Period Employee Main Contribution is missing         | Existing Member                  |  |  |  |  |  |  |

#### Validation Errors page

i-Connect provides the following information for each error, enabling you to identify the relevant records on the payroll extract file and investigate

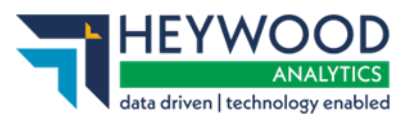

Sending data to your pension fund v5

the error:

| Information                    | Description                                                   |
|--------------------------------|---------------------------------------------------------------|
| Line Number                    | The row in the CSV file for employee with the error           |
| Payroll Reference              | The employee's payroll refence(s)                             |
| NI Number                      | Employee's national insurance number                          |
| Error Message                  | A description of the error                                    |
| New Starter/Existing<br>Member | Whether the error relates to a new starter or existing member |

Following investigation, you may choose to ask your payroll team/provider to correct the file or proceed with the upload and ignore the validation errors by ticking the I confirm that all tolerance failures and/or validation errors area accepted checkbox.

| Validation Errors                                                                                                    |                                                                                                    |                 |                                                  |                                  |  |  |  |  |  |  |  |
|----------------------------------------------------------------------------------------------------|----------------------------------------------------------------------------------------------------|-----------------|--------------------------------------------------|----------------------------------|--|--|--|--|--|--|--|
| <ol> <li>Please revie<br/>completed, or</li> </ol>                                                                                          | Please review the validation errors on this submission and confirm each error can be ignored by checking the boxes on this page. Once completed, click 'Proceed' to continue. |                 |                                                  |                                  |  |  |  |  |  |  |  |
| Member Validation Errors                                                                                                    |                                                                                                    |                 |                                                  |                                  |  |  |  |  |  |  |  |
| Please note that all i-Connect event processing will be cancelled for members who appear on the list below (* denotes unique records only). |                                                                                                    |                 |                                                  |                                  |  |  |  |  |  |  |  |
| Existing Member Validation Errors 2 *                                                                                                    |                                                                                                    |                 |                                                  |                                  |  |  |  |  |  |  |  |
| New Starter Validation Errors 1 *                                                                                                    |                                                                                                    |                 |                                                  |                                  |  |  |  |  |  |  |  |
| Line Number                                                                                                    | Payroll Reference                                                                                                    | NI Number       | Error Message                                    | New Starter or Existing Member A |  |  |  |  |  |  |  |
| 13                                                                                                    | 9950015                                                                                                    | AL000015A       | Date Joined Fund is missing                      | New Starter                      |  |  |  |  |  |  |  |
|                                                                                                    |                                                                                                    |                 | Gross Earnings is missing                        |                                  |  |  |  |  |  |  |  |
| 4                                                                                                    | 9950003                                                                                                    | AL000003A       | Pay Period Employee Main Contribution is missing | Existing Member                  |  |  |  |  |  |  |  |
| 5                                                                                                    | 9950004                                                                                                    | AL000004A       | Pay Period Employee Main Contribution is missing | Existing Member                  |  |  |  |  |  |  |  |
| Proceed                                                                                                    | nfirm that all tolerance                                                                                                    | failures and/or | validation errors are accepted                   |                                  |  |  |  |  |  |  |  |

Validation Errors page

# N<u>o events</u> will be updated for any existing members with a validation error, even if the error only affects one of the events.

These members will be omitted from the payroll extract file and will be reported as *Omitted Members* in i-Connect (. You must ensure that any ignored validation errors are corrected on the next pay period payroll extract file, unless you are processing the last pay period in the scheme year (e.g. 31/07/2019). In this case, all validation errors should be corrected to ensure each member has a complete record of pay and contributions. See the FAQ section for a full list of validation errors.

Sending data to your pension fund v5

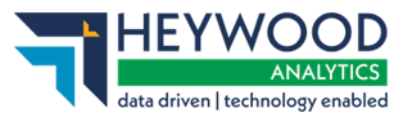

### **Event Errors**

Errors may be reported for one or more events during the submission process, after you have selected the **Proceed** button to submit data to the pension fund's system.

#### Latest Upload

| below is a summary of the lat                                                                                 | est nie su                       | 0111551011 10 1-                |                                 |                                                                                                    |                                                                                                    |                            |                                      |                    |          |
|----------------------------------------------------------------------------------------------------|----------------------------------|---------------------------------|---------------------------------|----------------------------------------------------------------------------------------------------|----------------------------------------------------------------------------------------------------|----------------------------|--------------------------------------|--------------------|----------|
| File Name                                                                                                    |                                  |                                 | ł                               | Period End<br>Date                                                                                             | Expected Submis                                                                                                    | sion                       | Submission<br>Date                   | Submission<br>Type | Status   |
| N:\iConnect\Product\CQA\Genesee<br>Err.csv                                                                    | Release\Test                     | Files\12 Months                 | July 2018 Ev 3                  | 1-07-2018                                                                                                    | 31-07-2018                                                                                                    | :                          | 25-06-2019<br>11:31:54               | Payroll Upload     | Complete |
| Submission Statistics                                                                                         |                                  |                                 |                                 |                                                                                                    |                                                                                                    |                            |                                      |                    |          |
| Total Number of Payroll Members T                                                                             | racked by i-0                    | Connect                         |                                 |                                                                                                    |                                                                                                    |                            |                                      | 12                 |          |
| Omitted Payroll Members (present of                                                                           | on a previous                    | submission, and                 | no leaver event p               | rocessed)                                                                                                    |                                                                                                    |                            |                                      | 0                  |          |
| Payroll Members submitted this per                                                                            | od                               | 12                              | Payroll Members                 | in Error                                                                                                    |                                                                                                    | 0 Acce                     | pted for Processing                  |                    | 12       |
| Pensionable Pay (Period)                                                                                      |                                  | £39,916.66                      | Employee Main C                 | ontributions (Period                                                                                           | d) £3,351.                                                                                                    | 25 AVC                     | s (YTD)                              |                    | £80.20   |
| Main CARE Pay (YTD)                                                                                           | £                                | 159,666.64                      | Employee Main C                 | ontributions (YTD)                                                                                             | £11,672.                                                                                                    | 50 Add                     | Conts/ARCs (YTD)                     |                    | £88.20   |
| 50/50 CARE Pay (YTD)                                                                                          |                                  | £0.00                           | Employee 50/50                  | Contributions (Perio                                                                                           | d) £0.                                                                                                    | 00 Shar                    | ed Cost APCs (Period                 | i)                 | £0.00    |
|                                                                                                    |                                  |                                 | Employee 50/50                  | Jontributions (YTD)                                                                                            | .0£                                                                                                    | JU Shan                    | ea Cost APCs (YTD)                   |                    | £0.00    |
|                                                                                                    | Employer Contrib                 | utions (YTD)                    | £0,362.<br>£29,855              | 0 Emol                                                                                                    | ovee APCs (YTD)                                                                                                    |                            | £0.00                                |                    |          |
|                                                                                                    |                                  |                                 | Employer Contrib                |                                                                                                    | £25,033.                                                                                                    |                            | oyee APOS (TTD)                      |                    | 20.00    |
| Submitted By User                                                                                             |                                  |                                 | gmpf                            |                                                                                                    | Processed By Us                                                                                                    | er                         |                                      | gmpf               |          |
| 1 Tolerance failures were detected                                                                            | l and confirm                    | ed by the user to               | proceed with sub                | mission processing                                                                                             | . Click here to view th                                                                                                    | e failures.                |                                      |                    |          |
| Events                                                                                                    | Total                            | Pending                         | Submitted                       | Completed                                                                                                    | Failures                                                                                                    | Errors                     | Suppressed                           | Progress           |          |
| New Starter                                                                                                   | 0                                | 0                               | 0                               | 0                                                                                                    | 0                                                                                                    | 0                          | 0                                    |                    |          |
| Opt In                                                                                                    | 0                                | 0                               | 0                               | 0                                                                                                    | 0                                                                                                    | 0                          | 0                                    |                    |          |
| Salary                                                                                                    | 12                               | 0                               | 0                               | 12                                                                                                    | 0                                                                                                    | 0                          | 0                                    |                    |          |
| Contributions                                                                                                 | 12                               | 0                               | 0                               | 10                                                                                                    | 0                                                                                                    | 2                          | 0                                    |                    |          |
| Additional Contributions                                                                                      | 2                                | 0                               | 0                               | 2                                                                                                    | 0                                                                                                    | 0                          | 0                                    |                    |          |
| CARE Pay                                                                                                    | 42                               |                                 |                                 |                                                                                                    |                                                                                                    | -                          |                                      |                    |          |
|                                                                                                    | 12                               | 0                               | 0                               | 12                                                                                                    | 0                                                                                                    | 0                          | 0                                    |                    |          |
| Service                                                                                                    | 0                                | 0                               | 0                               | 12<br>0                                                                                                    | 0                                                                                                    | 0                          | 0                                    |                    |          |
| Service<br>Service Break                                                                                      | 0                                | 0 0 0 0                         | 0<br>0<br>0                     | 12<br>0<br>0                                                                                                   | 0<br>0<br>0                                                                                                    | 0<br>0<br>0                | 0<br>0<br>0                          |                    |          |
| Service<br>Service Break<br>Member Details Update                                                             | 0                                | 0<br>0<br>0<br>0                | 0<br>0<br>0<br>0                | 12<br>0<br>0<br>1                                                                                              | 0<br>0<br>0<br>0                                                                                                    | 0<br>0<br>0<br>0           | 0<br>0<br>0<br>0                     |                    |          |
| Service<br>Service Break<br>Member Details Update<br>Member Address Update                                    | 0<br>0<br>1<br>1                 | 0<br>0<br>0<br>0<br>0           | 0<br>0<br>0<br>0<br>0           | 12           0           1           0                                                                         | 0<br>0<br>0<br>0<br>0                                                                                                    | 0<br>0<br>0<br>0<br>1      | 0<br>0<br>0<br>0<br>0                |                    |          |
| Service<br>Service Break<br>Member Details Update<br>Member Address Update<br>Works Address Update            | 12<br>0<br>0<br>1<br>1<br>0      | 0<br>0<br>0<br>0<br>0<br>0      | 0<br>0<br>0<br>0<br>0<br>0      | 12           0           1           0           1           0           0                                     | 0<br>0<br>0<br>0<br>0<br>0<br>0                                                                                                    | 0<br>0<br>0<br>0<br>1<br>0 | 0<br>0<br>0<br>0<br>0<br>0<br>0      |                    |          |
| Service<br>Service Break<br>Member Details Update<br>Member Address Update<br>Works Address Update<br>Opt Out | 12<br>0<br>0<br>1<br>1<br>0<br>0 | 0<br>0<br>0<br>0<br>0<br>0<br>0 | 0<br>0<br>0<br>0<br>0<br>0<br>0 | 12           0           1           0           0           0           0           0           0           0 | 0           0           0           0           0           0           0           0           0           0           0           0 | 0<br>0<br>0<br>1<br>0<br>0 | 0<br>0<br>0<br>0<br>0<br>0<br>0<br>0 |                    |          |

#### Latest Upload page

Select the number in the **Event** table's **Errors** column to view further details of each of the event errors.

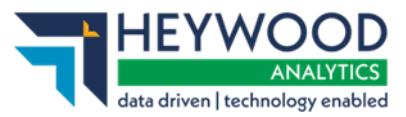

Sending data to your pension fund v5

| Contributions Breakdown - Errors                       |                   |        |                           |                                                                                                    |  |
|--------------------------------------------------------|-------------------|--------|---------------------------|----------------------------------------------------------------------------------------------------|--|
| 2 events have been detected for the following members: |                   |        |                           |                                                                                                    |  |
| NI Number                                              | Payroll Reference | Status | Error                     | Additional Information                                                                                                    |  |
| AL000001A                                              | 9950001           | ERROR  | altair validation failure | 921: Contribution Rate must be within the range 2.75 to 12.5.<br>921: Contribution Rate must be within the range 2.75 to 12.5. |  |
| AL000002A                                              | 9950002           | ERROR  | altair validation failure | 921: Contribution Rate must be within the range 2.75 to 12.5.<br>921: Contribution Rate must be within the range 2.75 to 12.5. |  |

**Contributions Breakdown - Errors page** 

### **Omitted Members**

Omitted members are employees who do not appear on the payroll extract file each payroll period, for example zero-hour-contract employees who are not included on one payroll submission but may be included in future payroll submission.

Omitted member processing occurs automatically and prevents unnecessary new starter events from being identified and duplicate records being created on your fund's target system. i-Connect will display a warning on the dashboard if any omitted members are detected.

| Latest Upload                                                                                                    |                                                         |                          |              |         |                |      |         |
|----------------------------------------------------------------------------------------------------|---------------------------------------------------------|--------------------------|--------------|---------|----------------|------|---------|
| Below is a summary of the latest file submission to i-Connect for the selected payroll.                                                               |                                                         |                          |              |         |                |      |         |
| You may proceed with the processing of this submission by clicking the 'Proceed' button, or alternatively cancel the submission by clicking 'Cancel'. |                                                         |                          |              |         |                |      |         |
| File Name                                                                                                    | Period End Date                                         | Expected Submission Date | Submission   | Date    | Submission     | Гуре | Status  |
| 2A.BAU_31052023_Monthly.csv                                                                                                    | 31-05-2023                                              | 27-05-2023               | 12-10-2023 0 | 9:24:47 | Payroll Upload |      | Pending |
| Submission Statistics                                                                                                    |                                                         |                          |              |         |                |      |         |
| Total Number of Payroll Members Tracked by i-                                                                                                    | Total Number of Payroll Members Tracked by i-Connect 21 |                          |              |         |                |      |         |
| (i) Omitted Payroll Members (present on a previous submission, and no leaver event processed)                                                         |                                                         |                          |              |         |                |      |         |
| Payroll Members Submitted 20 Payroll Members in Error 0 Accepted for Processing                                                                       |                                                         |                          |              |         | 20             |      |         |

#### Latest Upload page

Select the warning message to display a list of the omitted members.

| Omitted Members                                                               |                                           |                                   |                          |  |  |
|-------------------------------------------------------------------------------|-------------------------------------------|-----------------------------------|--------------------------|--|--|
| Members from previous submissions that have been omitted are described below. |                                           |                                   |                          |  |  |
| Please                                                                        | select those Members that you wish to per | manently delete from the payroll. |                          |  |  |
|                                                                               | 些 Export to CS                            |                                   |                          |  |  |
| Select                                                                        | NI Number 🔷                               | Payroll Reference                 | Last Active Period 🗸 🗸 🗸 |  |  |
|                                                                               | UD040014A                                 | 40014                             | 31-05-2023               |  |  |
| Delete Selected Members                                                       |                                           |                                   |                          |  |  |

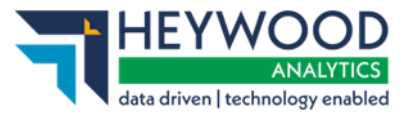

#### **Omitted Members page**

Omitted members are carried forward each pay period until they re-appear on the payroll extract file when normal processing is resumed.

If the omitted members are no longer active on the payroll system, they can be deleted by ticking the **Delete?** checkbox and selecting the **Delete** button. The deletion option is only available when the submission status is *Pending*.

Please note that you should notify the fund if you are intending to delete omitted members, as they may need additional information from you to process any leaver entitlements.

# Identifying Potential Next Day Transfers

This functionality identifies employees that have both a leaver and joiner event within the same submission but for a different payroll reference. These are known as Next Day Transfers (NDTs) or Single Continuous Employments.

We flag the members that are potential NDTs to you as part of the submission process, but you aren't required to confirm anything.

Currently we will not identify NDTs that span multiple submissions.

When there are no NDTs detected, the **Submission Statistics** section will show the **Total Number of Potential Single Continuous Employments** row as *0*.

| File Name                                                                                 | Period End Date       | Expected Submission Date | Submission Date     | Submission Type | Status   |
|-------------------------------------------------------------------------------------------|-----------------------|--------------------------|---------------------|-----------------|----------|
| online return                                                                             | 31-10-2023            | 31-10-2023               | 07-09-2023 07:53:07 | Payroll Upload  | Complete |
| Submission Statistics                                                                     | Submission Statistics |                          |                     |                 |          |
| Total Number of Payroll Members Tracked by i-Connect                                      |                       |                          |                     |                 |          |
| Omitted Payroll Members (present on a previous submission, and no leaver event processed) |                       |                          |                     | 0               |          |
| Total Number of Potential Single Continuous Employments                                   |                       |                          | 0                   |                 |          |
|                                                                                           |                       |                          |                     |                 |          |

#### Submission Statistics section – Payroll Dashboard

When i-Connect detects NDTs, the **Total Number of Potential Single Continuous Employments** row will be shown in bold, and the link will be clickable.

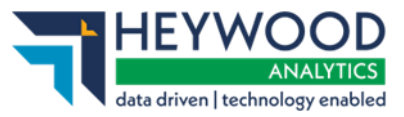

Sending data to your pension fund v5

| File Name                                               | Period End Date                                                                           | Expected Submission Date | Submission Date     | Submission Type |   | Status   |
|---------------------------------------------------------|-------------------------------------------------------------------------------------------|--------------------------|---------------------|-----------------|---|----------|
| ndt.csv                                                 | 01-02-2018                                                                                | 01-02-2018               | 12-09-2023 17:05:43 | Payroll Upload  |   | Complete |
| Submission Statisti                                     | Submission Statistics                                                                     |                          |                     |                 |   |          |
| Total Number of Payroll Members Tracked by i-Connect    |                                                                                           |                          |                     |                 | 2 |          |
| Omitted Payroll Memb                                    | Omitted Payroll Members (present on a previous submission, and no leaver event processed) |                          |                     |                 | 0 |          |
| Total Number of Potential Single Continuous Employments |                                                                                           |                          | 1                   |                 |   |          |

#### Submission Statistics section – Payroll Dashboard

### **Viewing Potential NDTs**

When NDTs are detected, you can select the link to view the members that have been identified on the **Single Continuous Employments** screen. This page will display the National Insurance number for the member, as well as the new and previous payroll references.

| Single Continuo             | Single Continuous Employments                                                                                                    |                                |  |  |  |
|-----------------------------|----------------------------------------------------------------------------------------------------|--------------------------------|--|--|--|
| Members listed here are po  | lembers listed here are potential single continuous employments.                                                                               |                                |  |  |  |
| A potential single continuo | A potential single continuous employment is detected when the same Ni Number is associated with new starter and leaver events in a submission. |                                |  |  |  |
|                             | 🕁 Export to 0                                                                                                    |                                |  |  |  |
| NI Number                   | New employment payroll ref(s)                                                                                                    | Left employment payroll ref(s) |  |  |  |
| AA100001A                   | 10002                                                                                                    | 10001                          |  |  |  |
| AA100002A                   | 10003                                                                                                    | 10021                          |  |  |  |
| AA100003A                   | 10004                                                                                                    | 10033                          |  |  |  |
| AA100004A                   | 10005                                                                                                    | 10044                          |  |  |  |

#### Single Continuous Employments page

You can export the list of potential NDTs in CSV format.

You are not required to acknowledge or approve the members on this page. It is for information purposes only.

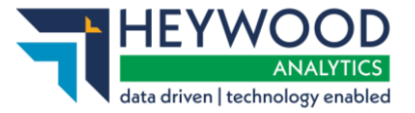

Sending data to your pension fund  $\nu 5$ 

# FAQs

This section provides details of the possible error messages that can be displayed by i-Connect while the payroll extract file is uploaded, validated and the events detected.

### **File Upload Errors**

| Context                                                  | Error Text and Screenshot                                                                                                    | Cause of Error                                                                                                    |
|----------------------------------------------------------|----------------------------------------------------------------------------------------------------|----------------------------------------------------------------------------------------------------|
| I see the following<br>message when<br>uploading a file. | File errors were detected. The payroll period end date on the payroll file does not match the expected payroll period end date for the next submission. | i-Connect is expecting a file with a<br>different payroll period end date to<br>be uploaded. The previous month's<br>file may have been uploaded |
|                                                          | File errors were detected. The psyroll period end date on the psyroll file does not match the expected psyroll period end date for the next submission. | instead of this month's file.                                                                                                    |

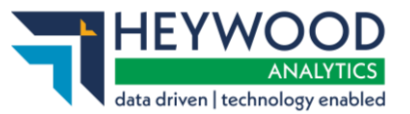

Sending data to your pension fund v5

| I see a message<br>about data<br>formatting errors<br>in the file. | Errors were detected while processing the previous member matching f<br>Data formatting error found on line(s): 2. Field: dob.             | ile submission: | There are issues with the structure<br>of the file, for example, missing<br>columns or one or more of the<br>records in the file has an issue.<br>Common examples include:    |
|--------------------------------------------------------------------|----------------------------------------------------------------------------------------------------|-----------------|----------------------------------------------------------------------------------------------------|
|                                                                    | Errors were detected while processing the previous member matching file submission: Data formatting error found on line(s): 2. Field: dob. | ,               | <ul> <li>'£' formatting in currency fields</li> <li>gender decoded in full</li> </ul>                                                                                         |
|                                                                    |                                                                                                    |                 | <ul> <li>partnership status<br/>decoded in full</li> </ul>                                                                                                    |
|                                                                    |                                                                                                    |                 | <ul> <li>incorrect date formats.</li> </ul>                                                                                                    |
|                                                                    |                                                                                                    |                 | The error message will include the<br>data field that has the formatting<br>issue. Please contact your<br>administering authority if you are<br>unable to identify the error. |

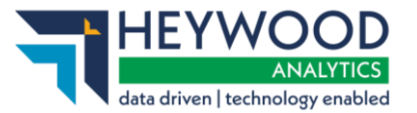

Sending data to your pension fund v5

| I see a message<br>about the file<br>containing<br>duplicate<br>members. | File errors were detected.<br>The payroll file contains duplicate members that are linked to the same employment<br>on line(s): 2,3<br>File errors were detected.<br>The payroll file contains duplicate members that are linked to the same employment on line(s): 2,3 | Duplicate members are reported if<br>a member has been re-matched on<br>the target system, but the member<br>still has two records on the payroll<br>extract file, both with the same NI<br>Number, but one with the previous<br>post number (processed as a leaver<br>on the payroll system), and the<br>second as the new active post with<br>the new payroll reference.<br>It will not be possible to proceed |
|--------------------------------------------------------------------------|----------------------------------------------------------------------------------------------------|----------------------------------------------------------------------------------------------------|
|                                                                          |                                                                                                    | It will not be possible to proceed<br>with the file upload until the<br>duplicate records have been<br>identified and deleted from the<br>payroll extract file.                                                                                                    |

These errors are identified from the initial validation of the file and prevent the file from being uploaded. They must be resolved before the file can be successfully uploaded.

| Error text                        | Description                                                      |
|-----------------------------------|------------------------------------------------------------------|
| INSUFFICIENT NUMBER OF<br>COLUMNS | Insufficient number of data columns found on line(s): {0}.       |
| BAD IDENT                         | Missing or invalid member identifier on line(s): {0}.            |
| GENERIC VALIDATION ERROR          | One or more fields failed validation on line(s): {0}.            |
| DATA DECODE ERROR                 | Data formatting error found on line(s): {0}.                     |
| BAD NI NUMBER                     | Missing or invalid NI number on line(s): {0}.                    |
| NO PERIOD ENDS                    | The payroll file does not contain a payroll period end date.     |
| MULTIPLE PERIOD ENDS              | The payroll file contains more than one payroll period end date. |

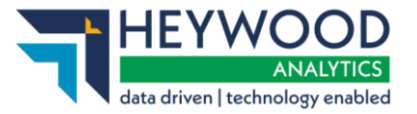

Sending data to your pension fund v5

| Error text                   | Description                                                                                                    |
|------------------------------|----------------------------------------------------------------------------------------------------|
| PERIOD END DOESN'T MATCH     | The payroll period end date on the payroll file is not the expected payroll period end date for this submission. |
| NO INCOMING MEMBERS          | The payroll file does not contain any members.                                                                   |
| MEMBER DATA REQUEST<br>ERROR | An error occurred when retrieving member data from the target system. Please contact your system administrator.  |
| INTERNAL PROCESSING<br>ERROR | An internal processing error has occurred with your payroll file. Please contact your system administrator.      |

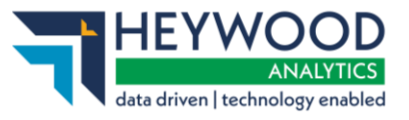

# Want to Know More?

Look at these guides:

- i-Connect Login Guide
- i-Connect Online Return Guide
- i-Connect Onboarding Guide
- i-Connect Reporting and Communications Guide